## Name Tags Help Contents

Use the mouse to choose from the list below. Use the scroll bar to see more entries. To learn how to use Help, press <sup>™</sup>.

#### Menu Commands

### Name Tags Screen Menu Commands

File Menu Commands (Name Tags Screen)

Edit Menu Commands (Name Tags Screen)

**Options Menu Commands** 

Help Menu Commands

#### **Design Screen Menu Commands**

File Menu Command (Design Screen)

Edit Menu Commands (Design Screen)

Tools Menu Commands

Add Menu Commands

### **Tasks and Topics**

Add a Name Tag to the Print Page

Add a Field

Add an Illustration

<u>Align a Group</u>

Break a Group into Single Objects

Change a Shape

Change the Current WinMate User

Change the Font

Choose a Name Tag Color

Choose a Screen Color

Clear a Name Tag

Clear the Print Page

Copy Information

Create a New Name Tag

Design a Name Tag

Design Screen

**Display the Print Page Indicator** 

Draw a Line

Draw a Rectangle

Draw an Ellipse

Enlarge a Name Tag

Exit Name Tags

Exit the Design Screen Magnify an Area Make Objects into a Group Move a Field or Illustration Move an Illustration to the Background Move an Illustration to the Foreground Move Information Name Tag Field **Open an Existing Name Tag** Photo Properties Photo Properties dialog box Preview the Print Page Print a Single Name Tag Print Name Tags Print the Print Page **Reinsert Information** Resize a Field or Illustration Save a Name Tag Save Changes to an Existing Name Tag Select a Field, Illustration, or Area Select a Photograph Select a Photograph dialog box Set up a Name Tag Page Set up Your Printer Switch to Another Application Undo Your Last Edit **Keyboard Short Cut Keys** 

Keyboard Short Cut Keys

## Menu Commands

This section contains information about the menus and commands for Name Tags.

### Name Tags Screen Menu Commands

File Menu Commands (Name Tags Screen)

Edit Menu Commands (Name Tags Screen)

Options Menu Commands

Help Menu Commands

## **Design Screen Menu Commands**

<u>File Menu Command (Design Screen)</u> <u>Edit Menu Commands (Design Screen)</u>

Tools Menu Commands

Add Menu Commands

## **Tasks and Topics**

This section contains information about Name Tags' tasks and topics.

Add a Name Tag to the Print Page Add a Field Add an Illustration Align a Group Break a Group into Single Objects Change a Shape Change the Current WinMate User Change the Font Choose a Name Tag Color Choose a Screen Color Clear a Name Tag **Clear the Print Page Copy Information** Create a New Name Tag Design a Name Tag **Design Screen Display the Print Page Indicator** Draw a Line Draw a Rectangle Draw an Ellipse Enlarge a Name Tag Exit Name Tags Exit the Design Screen Magnify an Area Make Objects into a Group Move a Field or Illustration Move an Illustration to the Background Move an Illustration to the Foreground **Move Information** Name Tag Field Open an Existing Name Tag Photo Properties Photo Properties dialog box Preview the Print Page Print a Single Name Tag

Print Name Tags Print the Print Page Reinsert Information Resize a Field or Illustration Save a Name Tag Save Changes to an Existing Name Tag Select a Field, Illustration, or Area Select a Photograph Select a Photograph dialog box Set up a Name Tag Page Set up Your Printer Switch to Another Application Undo Your Last Edit

## File Menu Commands (Name Tags Screen)

### <u>New</u>

Displays the Graphics Manager screen so that you can begin a new name tag.

### <u>Open</u>

Displays the <u>Graphics Manager</u> screen so that you can open a name tag that you have already created.

#### <u>Save</u>

Saves editing changes to an existing name tag.

### Save As

Saves a name tag to a specific filename.

## <u>Print</u>

Displays a submenu so that you can prepare name tags for printing.

Add a Name Tag to the Print Page

Clear the Print Page

Display the Print Page Indicator

Preview the Print Page

Print Name Tags

Print the Print Page

#### Print Single Tag

Prints one name tag in a specified format.

#### Print Setup

Displays a dialog box so that you can change the printer settings for printing name tags.

### Page Setup

Displays a dialog box so that you can choose a format for the name tags.

### <u>Exit</u>

Closes the Name Tags application and returns you to the desktop.

## Edit Menu Commands (Name Tags Screen)

## <u>Undo</u>

Cancels the last editing action.

## <u>Cut</u>

Removes the selected or highlighted information and places it onto the <u>Clipboard</u>, replacing the previous Clipboard contents.

#### Сору

Copies the selected or highlighted information and places it on the <u>Clipboard</u>, leaving the original information intact and replacing the previous Clipboard contents.

#### Paste

Places the <u>Clipboard</u> contents at the cursor location.

#### **Properties**

Displays a dialog box so that you can choose the way you want the type to appear in the text field.

## **Options Menu Commands**

## Design Name Tag

Displays the <u>design screen</u> so that you can create a name tag.

## View Large\View Actual

Displays the entire name tag in a larger format, and then returns to the actual name tag size.

### Screen Color

Selects a color for the entire screen.

### **Clear Name Tag**

Erases the currently displayed name tag.

## Help Menu Commands

## Contents

Displays the contents for the current application's Help topics.

## Keyboard

Displays information about accelerator keys that are available in this application.

### Menu Commands

Displays Help topics about the current application's menus and commands.

### **Tasks and Topics**

Displays Help topics about the current application's tasks and topics.

## **Using Help**

Displays Help topics about using WinMate's on-line Help.

### Tutorial

Displays the WinMate Tutorial for the Name Tags application.

### **About Nametags**

Displays information about the current application.

# File Menu Command (Design Screen)

<u>Exit</u>

Exits the design screen and returns you to the <u>name tags screen</u>.

## Edit Menu Commands (Design Screen)

### <u>Cut</u>

Removes selected or highlighted information and places it onto the <u>Clipboard</u>, replacing the previous Clipboard contents.

### Сору

Copies selected or highlighted information onto the <u>Clipboard</u>, leaving the original information intact and replacing the previous Clipboard contents.

#### Paste

Places the <u>Clipboard</u> contents at the cursor location.

#### **Properties**

Displays a dialog box so that you can change the pattern, color, and line weight of the shapes in a name tag.

### **Photograph Properties**

If you select a photo, a dialog box is displayed so that you can change the photograph colors, size and cropping.

### Move to Top

Moves the selected illustration to the foreground, over another object(s).

Note: If there is a field, the illustration cannot be placed on top of the field.

#### Move to Bottom

Moves the selected illustration to the background, under another object(s).

### <u>Group</u>

Displays a submenu that lets you manipulate groups of objects.

<u>Align a Group</u> <u>Break a Group into Single Objects</u> <u>Magnify an Area</u> <u>Make Objects into a Group</u>

## **Tools Menu Commands**

## <u>Select</u>

Places a select border around a field, illustration, or area on a name tag.

## <u>Line</u>

Draws a line in a name tag.

### Rectangle

Draws a rectangle or square in a name tag.

## <u>Ellipse</u>

Draws a circle or ellipse in a name tag.

### **Background Color**

Selects a background color for your name tag.

## Add Menu Commands

## **Illustration**

Adds an illustration to the name tag.

## Photograph

Adds a photograph to the screen or printout using the Select a Photograph dialog box.

### **Field**

Adds a field to the name tag.

## Add a Field

- 1 Be sure the <u>design screen</u> is displayed. MORE
- 2 Choose the Add Menu's *Field* command.A text field, surrounded by a <u>select border</u>, appears.
- If necessary, drag the field to the appropriate position on the name tag.
  Note: You must display the <u>name tags screen</u> to type text into a field.
  <u>MORE</u>

## Additional Tasks:

Move a Field or Illustration Resize a Field or Illustration Select a Field, Illustration, or Area

## Print

Use the *Print* commands to prepare name tags for printing.

Add a Name Tag to the Print Page Clear the Print Page Display the Print Page Preview the Print Page Print Name Tags Print the Print Page

## Add a Name Tag to the Print Page

1 Be sure the <u>name tags screen</u> is displayed.

## **MORE**

Choose the File Menu's *Print* command. A submenu appears.

3 Choose the *Add to Print Page* command.The current name tag is added to the *Print Page* indicator.

## Additional Tasks:

<u>Clear the Print Page</u> <u>Display the Print Page Indicator</u> <u>Preview the Print Page</u> <u>Print Name Tags</u> <u>Print the Print Page</u>

## Add a Picture to the List Dialog Box

Use the options in the *Add a Picture to the List* dialog box to describe the name tag that you are adding to the <u>Graphics Manager</u> application.

#### Name: Field

Type the name of the name tag.

#### Description: Field

• Type a brief statement that you want to appear when you select the name tag.

### Path: Field

• If necessary, type the drive, directory, and filename where the name tag is (or will be) located. **Note:** If you do not type a path for the name tag, a default path is assigned.

#### Type Box

If necessary, choose the appropriate application or picture library.

#### OK and Cancel Buttons

- Choose OK to keep the choices you made and return to the name tags screen.
- Choose Cancel to cancel the choices you made and return to the name tags screen.

## Add an Illustration

- 1 Be sure the <u>design screen</u> is displayed. <u>MORE</u>
- 2 Choose the Add Menu's *Illustration* command. The Graphics Manager selector screen appears. <u>MORE</u>
- 3 Choose the illustration you want to use.A select border appears around the illustration.
- 4 Choose the <u>Select</u> icon to return to the Name Tags application.

or

Double click on the selected illustration.

The illustration appears on the Name Tags design screen.

## **MORE**

## Additional Tasks:

Add a Field Move a Field or Illustration Move an Illustration to the Background Move an Illustration to the Foreground Resize a Field or Illustration Select a Field, Illustration, or Area

## Group

Use the Group commands to manipulate groups of objects.

Align a Group Break a Group into Single Objects Magnify an Area Make Objects into a Group

## Align a Group

- 1 Be sure the <u>design screen</u> is displayed. MORE
- 2 Choose the group that you want to align.A select border appears around the group.
- **3** Choose the Edit Menu's *Group* command. A submenu appears.
- 4 Choose the *Align* command. The <u>*Align*</u> dialog box appears.
- **5** Choose the appropriate alignment option.
- 6 Choose OK.

## Additional Tasks:

Magnify an Area Make Objects into a Group Select a Field, Illustration, or Area

## Align Dialog Box

Use the options in the *Align* dialog box to move the objects in a group so that they align in one of the ways listed below.

### Left Button

• Aligns the objects in a group so that they appear at the far left of the selected area.

### Top Button

Aligns the objects in a group so that they appear at the top of the selected area.

### Right Button

• Aligns the objects in a group so that they appear at the far right of the selected area.

### Bottom Button

• Aligns the objects in a group so that they appear at the bottom of the selected area.

### Equidistant Horizontally Button

• Aligns the objects in a group so that they appear at equal distances in horizontal positions within the selected area.

### Equidistant Vertically Button

• Aligns the objects in the group so that they appear at equal distances in vertical positions within the selected area.

## Center Horizontally Button

• Aligns the objects in the group so that they appear centered horizontally within the selected area.

### Center Vertically Button

• Aligns the objects in a group so that they appear centered vertically within the selected area.

### OK and Cancel Buttons

- Choose *OK* to select the button(s) you chose and return to the design screen.
- Choose Cancel to cancel the button(s) you chose and return to the previous screen.

## **Bitmap Properties Dialog Box**

Check ( $\boxtimes$ ) the *Transparent* option to make the bitmap transparent. **Note:** Eggshell white is the only color from the color palette that can appear transparent in a bitmap. Check ( $\boxtimes$ ) the *Stretchable* option to make the bitmap stretchable.

### OK and Cancel Buttons

- Choose OK to change the selected bitmap's properties as specified.
- Choose Cancel to exit the Bitmap Properties dialog box without making any changes.

## Break a Group into Single Objects

- 1 Be sure the <u>design screen</u> is displayed. MORE
- 2 Choose the group that you want to break. A <u>select border</u> appears around the group.
- **3** Choose the Edit Menu's *Group* command. A submenu appears.
- 4 Choose the *Break group* command.

Additional Tasks:

<u>Align a Group</u> <u>Magnify an Area</u> <u>Make Objects into a Group</u>

## Change a Shape

1 Be sure the <u>design screen</u> is displayed.

## MORE

- 2 Choose the line, rectangle, or circle that you want to change.A <u>select border</u> appears around the shape.
- 3 Choose the Edit Menu's *Properties* command.

The *<u>Properties</u>* dialog box appears.

- 4 At the *Line Style* prompt, choose the appropriate line weight.
- **5** [Optional] Choose the *Line Color* button to change the color of the line.

## <u>MORE</u>

6 At the *Pattern* prompt, click on the **b** to choose a pattern or solid.

7 [Optional] If you chose a pattern or solid at the *Pattern* prompt, you can choose the *Foreground* button to change the pattern's foreground color or to change a solid color.

8 [Optional] If you chose a pattern at the *Pattern* prompt, you can choose the *Background* button to choose a background color for a pattern.

9 Choose OK.

The changes you made are reflected in the selected shape.

## Additional Tasks:

Select a Field, Illustration, or Area

## Change the Current WinMate User

1 Click on the *<u>Identify</u>* icon.

The Identify dialog box appears. The current user name appears in the Current User: field.

- 2 Click on the photo icon for the user you want to select.
- 3 Choose Sign On.

The Confirm Sign-on dialog box appears. The user's full name appears in the Sign on user: field.

4 Choose OK.

The Name Tags screen is redisplayed.

## **Change the Font**

- 1 Be sure the <u>name tags screen</u> is displayed. <u>MORE</u>
- 2 Choose the field that you want to modify.
- 3 Choose the Edit Menu's *Properties* command. The *<u>Font</u> dialog box appears.*
- 4 At the *Font* prompt, choose the name of a font.
- 5 At the Font Style prompt, choose a style (Regular, Italic, Bold, or Bold Italic).
- 6 At the Size prompt, choose a point size.The Sample box displays an example of the font and size you chose.
- 7 [Optional] At the *Effects* box, choose one or both of the options (*Strikeout* or *Underline*).
- 8 At the *Color* prompt, choose a text color.
- 9 Choose OK.

Additional Tasks:

Add a Field

## Choose a Name Tag Color

- 1 Be sure the <u>design screen</u> is displayed. MORE
- Choose the Tools Menu's *Background color* command.
  The <u>Color</u> dialog box appears.
- 3 Choose an appropriate color.
- 4 Choose OK.

The name tag area on the screen reflects the color you chose.

## Additional Tasks:

Choose a Screen Color

## **Choose a Screen Color**

- 1 Be sure the <u>name tags screen</u> is displayed. <u>MORE</u>
- 2 Choose the Options Menu's *Screen Color* command. The <u>*Color*</u> dialog box appears.
- **3** Choose an appropriate color.
- 4 Choose OK.

The screen area that surrounds the name tag reflects the color you chose.

## Additional Tasks:

Choose a Name Tag Color

## Clear a Name Tag

- 1 Be sure the <u>name tags screen</u> is displayed. <u>MORE</u>
- 2 Choose the Options Menu's *Clear Name tag* command. The currently displayed name tag is cleared (erased).

## Additional Tasks:

Create a New Name Tag

## **Clear the Print Page**

- 1 Be sure the <u>name tags screen</u> is displayed. MORE
- 2 Choose the File Menu's *Print* command. A submenu appears.
- 3 Choose the *Clear the Print Page* command.A dialog box appears asking if you are sure you want to clear the print page.
- 4 Choose the Yes button to remove all name tags from the print page.

## Additional Tasks:

Add a Name Tag to the Print Page Display the Print Page Indicator Preview the Print Page Print Name Tags Print the Print Page

## **Color Dialog Box**

#### **Basic Colors: Area**

• Select the color you want to use.

### Custom Colors: Area

Select the color you want to use.

#### Hue: Field

Hue is where a color appears along the color spectrum. For example, purple is between blue and red.

• Highlight the current number, and then type the desired setting.

### Sat: Field

Saturation (Sat) is the purity of a color's hue, moving to the pure color from gray.

• Highlight the current number, and then type the desired setting.

#### Lum: Field

Luminosity (Lum) determines the brightness of a color on a scale from black to white.

Highlight the current number, and then type the desired setting.

#### Red: Field

• Highlight the current number, and then type the number for the amount of red you want in the color. **Note:** The lower the number, the lower the amount of red that appears in the color.

### Green: Field

• Highlight the current number, and then type the number for the amount of green you want in the color.

Note: The lower the number, the lower the amount of green that appears in the color.

#### Blue: Field

• Highlight the current number, and then type the number for the amount of blue you want in the color. **Note:** The lower the number, the lower the amount of blue that appears in the color

#### Add to Custom Colors, Define Custom colors, OK, and Cancel Buttons

- Choose Add to Custom Colors to add a new color to the Custom Colors area.
- The *Define Custom Colors* button is not available in this application.
- Choose *OK* to select and save the colors you have chosen.
- Choose Cancel to exit the Color dialog box without saving any changes or making a selection.

## **Copy Information**

### Copy information on the name tags screen:

- **1** Select the text you want to copy.
- Choose the Edit Menu's *Copy* command.
  The selected information is copied to the <u>Clipboard</u>.

## Copy information on the design screen:

- Select the information you want to copy.
  A <u>select border</u> appears around the information.
- 2 Choose the Edit Menu's *Copy* command.

The selected information is copied to the <u>Clipboard</u>.

## Additional Tasks:

Move Information <u>Reinsert Information</u> <u>Select a Field, Illustration, or Area</u> <u>Undo Your Last Edit</u>

## Create a New Name Tag

- 1 Be sure the <u>name tags screen</u> is displayed. MORE
- 2 Choose the File Menu's *New* command.

<u>MORE</u>

The Graphics Manager selector screen appears.

<u>MORE</u>

- 3 Choose the desired format for the new name tag.Note: Choose *BLANK* to use a blank name tag format.
- 4 Choose the <u>Select</u> icon to return to the name tags screen.

## or

Double click on the selected format.

## Additional Tasks:

Add a Field Add an Illustration Design a Name Tag Open an Existing Name Tag Save a Name Tag

## Create New Format Dialog Box

#### Format Name: Field

• Type the name of the format that you want to use.

### Print Nametag Edges Box

Check the

if you want a border around the name tags.

#### Measurement Box

- Choose the Inches button to measure the name tag in inches.
- Choose the Centimeters button to measure the name tag in centimeters.

#### Size Box

• At the *Width* field, type the measurement you want to use for the width of the name tag. **Note:** The name tag can be up to 6 inches (15 centimeters) wide.

• At the *Height* field, type the measurement you want to use for the height of the name tag. **Note:** The name tag can be up to 4 inches (10 centimeters) in height.

#### **Spacing Box**

• At the *Horizontal* field, type the measurement you want to use for the distance between the name tags across the width of the page.

• At the *Vertical* field, type the measurement you want to use for the distance between the name tags going down the length of the page.

#### Number of Nametags Box

- At the Across field, type the number of name tags that you want to print across the width of a page.
- At the *Down* field, type the number of name tags that you want to print down the length of a page.

#### Page Margins Box

• At the *Left* field, type the measurement you want to use for the distance between the left edge of the page and the first column of name tags.

• At the *Right* field, type the measurement you want to use for the distance between the right edge of the page and the last column of name tags.

• At the *Top* field, type the measurement you want to use for the distance between the top edge of the page and the name tags.

• At the *Bottom* field, type the measurement you want to use for the distance between the bottom edge of the page and the name tags.

#### OK and Cancel Buttons

- Choose OK to keep the changes you made and return to the name tags screen.
- Choose *Cancel* to cancel the changes you made and return to the previous screen.

## Design a Name Tag

1 At the <u>name tags screen</u>, choose the Options Menu's *Design Name Tag* command. or

Choose the <u>Design</u> icon.

The <u>design screen</u> appears.

- **2** Design the name tag as you wish, using the options on the Tools and Add menus.
- 3 Choose the File Menu's *Exit* command.

## or

Choose the Exit icon.

The name tags screen appears.

4 If you created a text field, you can now type the text in the text field.

## Additional Tasks:

Add a Field Add an Illustration Align a Group Change a Shape Create a New Name Tag Exit the Design Screen Open an Existing Name Tag Resize a Field or Illustration Select a Field, Illustration, or Area
## **Design Screen**

The design screen is where you will create and customize your own name tags.

This screen gives you the flexibility to determine where you want to position text and where you want to insert pictures. You can add illustrations from Graphics Manager, and, if you want, can even customize them for a specific name tag. You can also design your own graphics, including different shapes, colors, or patterns.

Using the design screen, you can create name tags that are as unique as you yourself.

## Display the Print Page Indicator

- 1 Be sure the <u>name tags screen</u> is displayed. MORE
- 2 Choose the File Menu's *Print* command. A submenu appears.
- **3** Choose the *Show Page Status* command.

The *Print Page* indicator appears, showing the status of the current print page.

## **MORE**

## Additional Tasks:

Add a Name Tag to the Print Page Clear the Print Page Preview the Print Page Print Name Tags Print the Print Page

## Draw a Line

- 1 Be sure that the <u>design screen</u> is displayed. MORE
- 2 Choose the Tools Menu's *Line* command.
- **3** Position the marker where you want to begin the line.
- 4 Drag the line to the desired length.

Note: To draw an exact vertical or horizontal line, hold down the SHIFT key while drawing the line.

## Additional Tasks:

<u>Change a Shape</u> <u>Draw a Rectangle</u> <u>Draw an Ellipse</u>

## **Draw a Rectangle**

- 1 Be sure the <u>design screen</u> is displayed. <u>MORE</u>
- 2 Choose the Tools Menu's *Rectangle* command.
- **3** Position the marker where you want to begin the rectangle.
- 4 Stretch the rectangle to the desired size.

Note: To draw a square, hold down the SHIFT key while drawing.

### Additional Tasks:

<u>Change a Shape</u> <u>Draw a Line</u> <u>Draw an Ellipse</u>

## Draw an Ellipse

- 1 Be sure the <u>design screen</u> is displayed. <u>MORE</u>
- 2 Choose the Tools Menu's *Ellipse* command.
- **3** Position the marker where you want to begin the ellipse.
- 4 Drag the ellipse to the desired size.

Note: To draw a perfect circle, hold down the SHIFT key while drawing.

### Additional Tasks:

<u>Change a Shape</u> <u>Draw a Line</u> <u>Draw a Rectangle</u>

## Edit Format Dialog Box

### Format Name: Field

• Type the name of the format you want to use for the current name tag page.

### Print Nametag Edges Box

Check the

☑ if you want a border around the name tags.

#### Measurement Box

- Choose the *Inches* button to measure the name tag in inches.
- Choose the Centimeters button to measure the name tag in centimeters.

#### Size Box

• At the *Width* field, type the measurement you want to use for the width of the name tag. **Note:** The name tag can be up to 6 inches (15 centimeters) wide.

• At the *Height* field, type the measurement you want to use for the height of the name tag.

**Note:** The name tag can be up to 4 inches (10 centimeters) in height.

### **Spacing Box**

• At the *Horizontal* field, type the measurement you want to use for the distance between the name tags across the width of the page.

• At the *Vertical* field, type the measurement you want to use for the distance between the name tags going down the length of the page.

#### Number of Nametags Box

- At the Across field, type the number of name tags that you want to print across the width of a page.
- At the *Down* field, type the number of name tags that you want to print across the height of a page.

#### Page Margins Box

• At the *Left* field, type the measurement you want to use for the distance between the left edge of the page and the first column of name tags.

• At the *Right* field, type the measurement you want to use for the distance between the right edge of the page and the last column of name tags.

• At the *Top* field, type the measurement you want to use for the distance between the top edge of the page and the name tags.

• At the *Bottom* field, type the measurement you want to use for the distance between the bottom edge of the page and the name tags.

### OK and Cancel Buttons

- Choose OK to keep the changes you made and return to the name tags screen.
- Choose *Cancel* to cancel the changes you made and return to the previous screen.

## Enlarge a Name Tag

1 Be sure the <u>name tags screen</u> is displayed.

## MORE

2 Choose the Options Menu's *View Large* command.

The name tag is enlarged on the screen.

**3** Choose the Options Menu's *View Actual* command to return the name tag to its actual size on the screen.

## Additional Tasks:

<u>Print a Single Name Tag</u> <u>Print Name Tags</u> <u>Set Up Your Printer</u>

## **Exit Name Tags**

- 1 Be sure the <u>name tags screen</u> is displayed. MORE
- 2 Choose the File Menu's *Exit* command.

## OR

Choose the *Finish* icon.

The desktop reappears.

## Additional Tasks:

<u>Create a New Name Tag</u> <u>Exit the Design Screen</u> <u>Open an Existing Name Tag</u> <u>Save a Name Tag</u> <u>Save Changes to an Existing Name Tag</u>

# Exit the Design Screen

At the design screen, choose the File Menu's *Exit* command.

OR

Select the Exit icon.

The name tags screen is displayed.

Additional Tasks:

Exit Name Tags

## Font Dialog Box

Use the options in the Font dialog box to change a type font's style, size, and color.

### Font: List Box

Select the name of the font you want to use.

#### Font Style List Box

Select the style (*Regular*, *Italic*, *Bold*, or *Bold Italic*) you want to use.

#### Size List Box

• Select the size you want to use for the font.

The Sample box at the bottom of the dialog box displays an example of the font and size you chose.

#### Effects: List Box

- Select *Strikeout* if you want the text you type to appear with a line through the letters.
- Select Underline if you want the text you type to appear underlined.

### Color: List Box

- 1 Click on the kicon to see a list of available colors.
- 2 Select the text color you want to use.

#### OK and Cancel Buttons

- Choose OK to keep the changes you made and return to the name tags screen.
- Choose *Cancel* to cancel the changes you made and return to the previous screen.

## Magnify an Area

**1** Be sure the <u>design screen</u> is displayed.

## MORE

- 2 Choose the Tools Menu's *Select* command.
- **3** Drag the mouse to stretch the select box around the area which contains the objects you want to enlarge.

Note: An area must contain two or more objects.

A <u>select border</u> appears around the area.

4 Choose the <u>Zoom</u> icon.

or

- a. Choose the Edit Menu's *Group* command. A submenu appears.
- b. Choose the *Zoom* command.The area you chose appears enlarged.
- 5 Choose the  $\underline{Exit}$  icon to return to the design screen.

## Additional Tasks:

Select a Field Illustration or Area

## Make Objects into a Group

1 Be sure the <u>design screen</u> is displayed.

## **MORE**

- 2 Choose the Tools Menu's *Select* command.
- 3 Drag the mouse to stretch the select box around the objects you want to group. The <u>select border</u> appears around the selected area.
- 4 Choose the Edit Menu's *Group* command.

A submenu appears.

5 Choose the *Make Group* command.

The objects within the selected area form one group. When you select any object in the group, the entire group is selected.

### Additional Tasks:

<u>Align a Group</u> <u>Break a Group into Single Objects</u> <u>Magnify an Area</u> <u>Select a Field Illustration or Area</u>

## Move a Field or Illustration

- 1 Be sure the <u>design screen</u> is displayed. <u>MORE</u>
- Select the field or illustration you want to move.
  A <u>select border</u> appears around the field or illustration.
- **3** Position the marker inside the select border, and drag the mouse to the desired position.

Additional Tasks:

Add a Field Add an Illustration Resize a Field or Illustration Select a Field Illustration or Area

## Move an Illustration to the Background

- 1 Be sure the <u>design screen</u> is displayed. MORE
- Select the illustration you want to move.
  A <u>select border</u> appears around the illustration.
- 3 Choose the Edit Menu's *Move to Bottom* command.The illustration you chose moves to the background, under another illustration(s).

## Additional Tasks:

<u>Move a Field or Illustration</u> <u>Move an Illustration to the Foreground</u> <u>Select a Field Illustration or Area</u>

## Move an Illustration to the Foreground

- 1 Be sure the <u>design screen</u> is displayed. MORE
- Select the illustration you want to move.
  A <u>select border</u> appears around the illustration.
- Choose the Edit Menu's *Move to Top* command.The illustration you chose moves to the foreground, on top of another illustration(s).

## Additional Tasks:

Move a Field or Illustration Move an Illustration to the Background Select a Field Illustration or Area

## **Move Information**

- **1** Highlight the information you want to remove.
- 2 Choose the Edit Menu's *Cut* command.

The highlighted information is removed from the screen.

### **MORE**

Additional Tasks:

Copy Information Reinsert Information

## Name Tag Field

You can type text in a name tag field, such as a person's name, company, organization, and so on. You can also use the Edit Menu's *Cut*, *Copy*, and *Paste* commands to remove information from a name tag field or to copy information and reinsert it in another name tag.

### Additional Tasks:

Change the Font Copy Information

Move Information

**Reinsert Information** 

## Name Tag Page Setup Dialog Box

### Page Format Box

• Select the page format you want to use for the current name tag.

#### Format Box

Displays the name of the currently selected name tag page format.

#### Size Box

Displays the width and height of the currently selected page format (the size of the name tag).

#### Number of Tags Box

Displays the number of name tags that will print across a page and down a page.

#### Paper Size Box

Displays the paper size that is going to be used for the selected Page Format.

#### New Button

Choose the New button to display the <u>Create New Format</u> dialog box and create a new page format.

#### Edit Button

• Choose the *Edit* button to display the *Edit Format* dialog box and change the selected page format.

#### Delete Button

Choose the *Delete* button to delete the currently selected page format.

### OK and Cancel Buttons

- Choose *OK* to return to the <u>name tags screen</u>.
- Choose Cancel to exit the Nametag Page Setup dialog box without changing the page setup.

## **Open an Existing Name Tag**

- 1 Be sure the <u>name tags screen</u> is displayed. MORE
- Choose the File Menu's *Open* command.
  The Graphics Manager screen appears, displaying all the name tags you have saved.
  MORE
- Choose the name tag that you want to open.The <u>select border</u> appears around the name tag you chose.
- 4 Choose the File Menu's *Exit* command.

or

Choose the Select icon.

The name tag you selected appears on the name tags screen.

## Additional Tasks:

<u>Create a New Name Tag</u> <u>Save a Name Tag</u> <u>Save Changes to an Existing Name Tag</u>

## **Preview the Print Page**

- 1 Be sure the <u>name tags screen</u> is displayed. <u>MORE</u>
- 2 Choose the File Menu's *Print* command. A submenu appears.
- 3 Choose the *Preview Page* command. The current print page appears. <u>MORE</u>

## Additional Tasks:

Add a Name Tag to the Print Page Clear the Print Page Display the Print Page Indicator

## Print a Single Name Tag

- 1 Be sure the <u>name tags screen</u> is displayed. MORE
- 2 Choose the File Menu's *Print Single Tag* command. The *<u>Print</u> dialog box appears.*
- **3** Choose the appropriate options.
- 4 Choose OK.

## Additional Tasks:

Set up Your Printer

## Print Dialog Box

### **Printer Prompt**

Displays the currently chosen printer.

### Print Range Box

- Choose the *All* button to print all pages.
- The Selection button is not available for Name Tags.
- The Pages button is not available for Name Tags.

### Print Quality Prompt

At the Print Quality: prompt, click on the

icon, and then select the resolution to use for printing graphics.

Most printers cannot print at resolutions higher than 300 DPI (dots per inch).

### Print to File Checkbox

Select the Print to File checkbox

 $\boxtimes$  to print the name tag(s) to a file.

### Copies Field

Type the number of copies (of the currently displayed name tags page) that you want to print.

### **Collate Copies Checkbox**

• Select the *Collate Copies* checkbox

 $\boxtimes$  if you want the printed copies of your name tags to be collated.

### OK, Cancel, and Setup Buttons

- Choose OK to continue with the print procedure.
- Choose Cancel to exit the Print dialog box without changing any print options.
- Choose Setup to display the <u>Print Setup</u> dialog box.

## **Print Name Tags**

- 1 Be sure the <u>name tags screen</u> is displayed. MORE
- 2 Choose the File Menu's *Print* command. A submenu appears.
- **3** Choose the appropriate command.

## Additional Tasks:

Add a Name Tag to the Print Page Clear the Print Page Display the Print Page Indicator Preview the Print Page Print the Print Page

## Print Setup Dialog Box

#### **Printer Box**

- Select *Default Printer* to use the default printer that appears in parentheses below this option.
- Select Specific Printer: to select a printer other than the default.

If you select *Specific Printer*:, click on the • icon to scroll through the list of options, and highlight the printer you want to use.

#### **Orientation Box**

- Select *Portrait* to print the information using a vertical page format.
- Select Landscape to print the information using a horizontal page format.

### Paper Box

Use the options in this box to select the desired paper size and source.

- 1 At the Size: box, click on the icon, and then highlight a specific paper size.
- 2 At the Source: box, click on the icon, and then highlight a specific paper source.

#### OK, Cancel, and Options Buttons

- Choose OK to set up your printer with the specified commands and return to the previous screen.
- Choose *Cancel* to exit the *Print Setup* dialog box without changing the printer setup.
- Choose Options to display the Options dialog box so that you can specify additional printing options.

## **Print the Print Page**

- 1 Be sure the <u>name tags screen</u> is displayed. MORE
- 2 Choose the File Menu's *Print* command. A submenu appears.
- 3 Choose the *Print Page* command. The <u>*Print*</u> dialog box appears.
- 4 Choose the appropriate options.

## Additional Tasks:

Add a Name Tag to the Print Page Clear the Print Page Display the Print Page Indicator Preview the Print Page Print Name Tags

## Print to File Dialog Box

### Filename Field

• Type the name of the file to which you want to print. If the file is located on another drive or in another directory, be sure to provide the complete path, including the drive, directory, and filename.

### OK and Cancel Buttons

- Choose *OK* to start printing to the indicated file.
- Choose Cancel to exit this dialog box without printing to a file.

## **Properties Dialog Box**

### Line Style Box

- 1 To change the line width at the line field, click on the icon, and then highlight the desired line width.
- 2 To change the line color, choose *Line Color*.

The <u>Color</u> dialog box appears.

### Pattern Box

- 1 To change the pattern, at the *Pattern* prompt, click on the icon, and then highlight the desired pattern or solid design.
- 2 [Optional] If you chose a pattern or solid at the *Pattern* prompt, you can choose the *Foregound* button to change the pattern's foreground color or to change a solid color.

The <u>Color</u> dialog box appears.

**3** [Optional] If you chose a pattern at the *Pattern* prompt, you can choose the *Background* button to choose a background color for a pattern.

The <u>Color</u> dialog box appears.

### OK and Cancel Buttons

- Choose *OK* to return to the <u>design screen</u>.
- Choose Cancel to exit the Properties dialog box without changing any properties.

## **Reinsert Information**

#### To reinsert (paste) Clipboard information into the name tag:

- 1 Place the cursor on the screen where you want to insert the information, or highlight the information you want to replace.
- 2 Choose the Edit Menu's *Paste* command.

The Clipboard information is reinserted at the cursor location or replaces the information you highlighted.

#### To reinsert (paste) Clipboard information into another name tag:

- 1 Display the name tag in which you want to reinsert the Clipboard information.
- 2 Place the cursor on the name tag where you want to insert the information, or highlight the information you want to replace.
- 3 Choose the Edit Menu's Paste command.

The Clipboard information is inserted at the cursor location or replaces the information you highlighted.

#### To reinsert (paste) information into another application:

- 1 Click on the *Finish* icon to exit the Name Tags application.
- 2 Display the desired file in the appropriate application, using that application's *Open* command.
- **3** Place the cursor in the application where you want to insert the information, or highlight the information you want to replace.
- 4 Choose the Edit Menu's *Paste* command.

The Clipboard information is inserted at the cursor location, or replaces the information you highlighted.

### Additional Tasks:

<u>Copy Information</u> <u>Move Information</u> <u>Save Changes to an Existing Name Tag</u> <u>Select a Field, Illustration, or Area</u> <u>Undo Your Last Edit</u>

## **Resize a Field or Illustration**

- 1 Be sure the <u>design screen</u> is displayed. MORE
- Select the field or illustration you want to resize.
  A <u>select border</u> appears around the field or illustration.
- **3** Position the marker on a resize handle on the border, and drag the mouse to the desired position. **Additional Tasks**:

Move a Field or Illustration Select a Field Illustration or Area

## Save a Name Tag

- 1 Be sure the <u>name tags screen</u> is displayed. MORE
- Choose the File Menu's Save as command.
  The <u>Add a Picture to the List</u> dialog box appears.
- 3 At the *Name:* prompt, type the name of the name tag.
- 4 At the *Description:* prompt, type a brief statement that you want to appear when you select the name tag.
- 5 At the *Path:* prompt, type the drive, directory, and, if necessary, the filename where the name tag is (or will be) located.

Note: If you do not type a path for the name tag, a default path is assigned.

- 6 At the Type box, select the appropriate application or picture library.
- 7 Choose OK.

### Additional Tasks:

<u>Create a New Name Tag</u> <u>Open an Existing Name Tag</u> <u>Save Changes to an Existing Name Tag</u>

## Save Changes to an Existing Name Tag

- 1 Be sure the <u>name tags screen</u> is displayed. MORE
- 2 Choose the File Menu's *Save* command. The changes are saved automatically.

## Additional Tasks:

<u>Create a New Name Tag</u> <u>Open an Existing Name Tag</u> <u>Save a Name Tag</u>

## Select a Field, Illustration, or Area

### To select a field or illustration:

- 1 Be sure the <u>design screen</u> is displayed. MORE
- 2 Click on the field or illustration you want to select.

The <u>select border</u> appears around the field or illustration.

### To select an area:

**1** Be sure the <u>design screen</u> is displayed.

## <u>MORE</u>

- 2 Choose the Tools Menu's Select command.
- **3** Position the marker above and to the left of the objects you want to select, and drag the mouse so that the select box surrounds the appropriate area.

The <u>select border</u> appears around the area.

### Additional Tasks:

Add a Field Add an Illustration Magnify an Area Move a Field or Illustration Move an Illustration to the Background Move an Illustration to the Foreground Resize a Field or Illustration

## Set up a Name Tag Page

- 1 Be sure the <u>name tags screen</u> is displayed. <u>MORE</u>
- 2 Choose the File Menu's *Page Setup* command. The <u>Nametag Page Setup</u> dialog box appears.
- **3** Choose the appropriate option(s).
- 4 Choose OK.

## Additional Tasks:

<u>Enlarge a Name Tag</u> <u>Print a Single Name Tag</u> <u>Print Name Tags</u>

## Set up Your Printer

- 1 Be sure the <u>name tags screen</u> is displayed. MORE
- 2 Choose the File Menu's *Print Setup* command. The *Print Setup* dialog box appears.
- 3 At the *Printer* box, select the appropriate printer button.
- 4 At the Orientation box, select the appropriate page format.
- 5 At the *Paper* box, select the desired paper size and source.
- 6 [Optional] Choose the *Options* button to specify additional printing options. The *Options* dialog box appears.
- 7 Choose *OK* when all settings are correct.

## Additional Tasks:

<u>Enlarge a Name Tag</u> <u>Print a Single Name Tag</u> <u>Print Name Tags</u>

## Switch to Another Application

Use this feature to switch to another application without closing the current application.

1 Click on the <u>Pause</u> icon.

A list of applications that are currently running appears.

2 Choose the application you want to open.

**Note:** If the application you want to run does not appear on the list, choose the desktop from the list, and run the desired application.

3 Choose OK.

## **Undo Your Last Edit**

- 1 Be sure the <u>name tags screen</u> is displayed. <u>MORE</u>
- 2 Choose the Edit Menu's *Undo* command.

The last editing task is canceled, and the appropriate information is replaced or removed.

Additional Tasks:

<u>Copy Information</u> <u>Reinsert Information</u> <u>Move Information</u>
# **Keyboard Short Cut Keys**

You can use the following short cut keys in the Name Tags application:

| Function                                                                    |
|-----------------------------------------------------------------------------|
|                                                                             |
|                                                                             |
| Cancels the last editing action                                             |
|                                                                             |
| Copies the highlighted information and places it on the <u>Clipboard</u>    |
| Removes the highlighted information and places it on the Clipboard          |
| Pastes the contents of the Clipboard onto the screen at the cursor location |
|                                                                             |

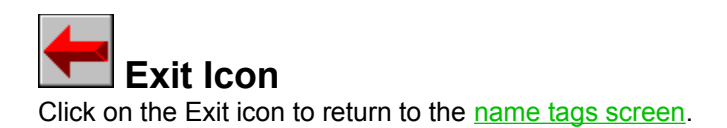

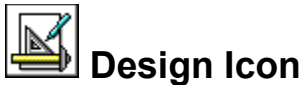

Design Icon Click on the Design icon to change the name tags screen to design mode so that you can create a name tag.

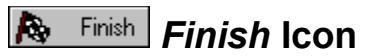

Click on the *Finish* icon to return to the desktop.

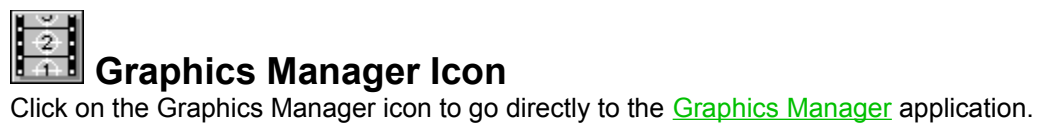

 Identify
 Identify
 Icon

 Click on the Identify icon to change the current WinMate user.

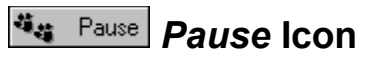

Click on the *Pause* icon to switch to another application without closing the current application.

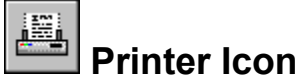

**Printer Icon** Click on the Printer icon to print a single name tag or to print the current print page.

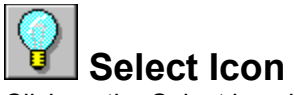

Select Icon Click on the Select icon in the Graphics Manager task bar to return to the Name Tags application.

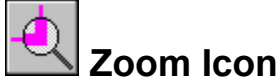

Click on the Zoom icon to enlarge the selected objects on the screen. Click on the <u>Exit</u> icon to return to the design screen.

The name tags screen is the first screen that you see when you enter Name Tags. This screen is where you view and manage your files and type and edit text in your name tag. The mouse marker appears as an arrow on the name tags screen.

The Clipboard is the place where your computer temporarily stores information you have removed or copied using the Edit Menu's *Cut* or *Copy* command.

The design screen is where you can create and change your name tag. The marker appears as a pointing finger.

The select border appears around a field, illustration, or area when it is selected. You can then move the field, illustration, or area by positioning the marker inside the field, illustration, or area and dragging the mouse to move the field, illustration, or area to the appropriate position.

To resize a field, illustration, or area, point to one of the resize handles (the squares along the select border), and drag the mouse to stretch the field, illustration, or area.

**Note:** In Graphics Manager, the select border appears around an illustration. You cannot move or resize the illustration until you return to the Name Tags application.

Graphics Manager stores the illustrations you can use to design your name tags. When you enter the Graphics Manager application, the selector screen appears.

#### To select a picture:

1 Choose the name of the picture in the list box.

or

Click on the picture you want to use.

Note: Use arrows to scroll through illustrations in Graphics Manager.

A select border appears around the illustration.

2 Choose the <u>Select</u> icon to return to the Name Tags application.

#### To move a field or illustration on the screen:

- Choose the field or illustration you want to move.
   A <u>select border</u> appears around the illustration.
- 2 Position the marker inside the select border, and drag the mouse to the appropriate position.

#### To resize a field or illustration on the screen:

- **1** Choose the field or illustration you want to resize.
- 2 Point to a resize handle (the squares along the select border).
- **3** Drag the mouse to stretch the field or illustration to the desired position.

You can now reinsert, or paste the Clipboard information (the information you cut or copied) into the current name tag, another name tag, or into another application, using the Edit Menu's *Paste* command.

For more information, see "Reinsert Information."

# To display the design screen:

Choose the Options Menu's *Design Nametag* command.

OR

Click on the <u>Design</u> icon.

- 1 Choose a basic color at the *Basic Colors:* prompt.
  - or

Choose a box in which you want to add a customized color at the Custom Colors: prompt.

- **2** [Optional] At the <u>*Hue*</u> prompt, highlight the current number, and type a new setting.
- 3 [Optional] At the <u>Sat</u> prompt, highlight the current number, and type a new setting.
- 4 [Optional] At the *Lum* prompt, highlight the current number, and type a new setting.
- 5 [Optional] At the *Red*, *Green*, or *Blue* prompts, highlight the current number, and type a new setting.Note: The lower the number, the lower the amount of the specified color that is mixed into the custom color.
- 6 To add a custom color, choose the *Add to Custom Colors* button.
- 7 Choose OK.

# To display the name tags screen:

At the <u>design screen</u>, choose the File Menu's *Exit* command.

OR

Choose the  $\underline{Exit}$  icon.

- Choose OK to make the font substitution and return to the Advanced Options dialog box.
  Choose Cancel to return to the Advanced Options dialog box without making any font substitutions.
  Choose Default to use a default table.
  Note: If you choose Default, you will be asked to confirm the installation of the default fonts.

*Encapsulated PostScript* (EPS) files allow you to print a file at the highest possible resolution for your printer. These files can also print faster that other graphic files. Some Windows and non-Windows graphic applications can import these EPS files. See your program's documentation to determine whether this feature is supported.

*Hue* is where a color appears along the color spectrum. For example, purple is between red and blue.

Saturation (*Sat*) is the purity of a color's hue, moving to the pure color from gray.

Luminosity (*Lum*) determines the brightness of a color on a scale from black to white.

If you have not saved your name tag, a prompt appears asking if you want to *Save current changes*?. Choose *Yes*.

If you have not yet named the currently displayed name tag, the <u>Add a Picture to the List</u> dialog box appears. Choose Yes when all information is correct.

## To remove the *Print Page* indicator from the screen:

1 Choose the File Menu's *Print* command.

A submenu appears.

2 Choose the *Show Page Status* command so that it appears unchecked.

## To move the *Print Page* indicator:

Position the marker inside the *Print Page* indicator box and drag the box to the desired position on the screen.

#### To remove the print page and return to the name tags screen:

Choose the File Menu's Done command.

#### To print the current print page:

Choose the File Menu's *Print Page* command.

The *Print* dialog box appears.

#### To clear the current print page:

- Choose the File Menu's *Clear Page* command.
   A dialog box appears, asking if you are sure you want to clear the page.
- 2 Choose Yes to remove the name tags from the current print page.

# Above Maximum Margins Dialog Box

### Message Area

The message area provides information about the maximum total measurement allowed for the top and bottom margins and the left and right margins.

#### **OK** Button

Choose *OK* to exit this dialog box. You return to the *Margins* dialog box so that you can enter new margin settings.

# **Below Minimum Margins Dialog Box**

## Message Area

The message area provides information about the minimum margins that your printer is capable of. The message area also indicates what will happen if you proceed to print with the current margin settings.

#### Ignore and Retry Buttons

- Choose *Ignore* to keep the current margin settings.
- Choose Retry to return to the Margins dialog box so that you can enter new margin settings.

# **Photo Properties**

1 2

Click on the design screen. Click on the photo you want to change. (You might need to <u>add a photo</u> first). You'll see the dialog box below. For an explanation of each function, click on the buttons and 3 fields in the dialog box below.

|                          | <u>+</u> | Size<br>Wallet 192x128<br>Colors |         |             |        |
|--------------------------|----------|----------------------------------|---------|-------------|--------|
| Drag a rectangle to crop |          | Stretchable                      | •       |             | +      |
|                          |          |                                  | to crop | a rectangle | Drag a |

For more help with Photo CD, click on the Switch Help button below. Switch <u>H</u>elp

Move the pointer in the photo window. The pointer will turn into a crosshair marker. Click and drag it to cut out, or crop, portions of the photograph. The area outside the rectangle will be cut out. The area inside, such as the yellow hat, will remain.

Select the photo size you'd like to begin with. You can resize it with the **Stretchable** option below.

Select the number of colors, or color depth, of your photograph. Your pictures will look best when set for the maximum original number of colors. The 256-color picture in this example was set to 16 colors. It would have greater resolution if set to 256.

A checkmark shows you can resize the picture when you work with it in your program. Click on the box to turn this option on or off.
Saves the changes you made and closes the dialog box.

Displays this help information.

Closes the dialog box without saving any changes you might have made.

## Select a Photograph

- Click on the design 1 screen.
- 2 Choose the **Add** menu.

3 Choose the **Photograph** command. You'll see the dialog box below. For an explanation of each function, click on the buttons and fields in the dialog box below.

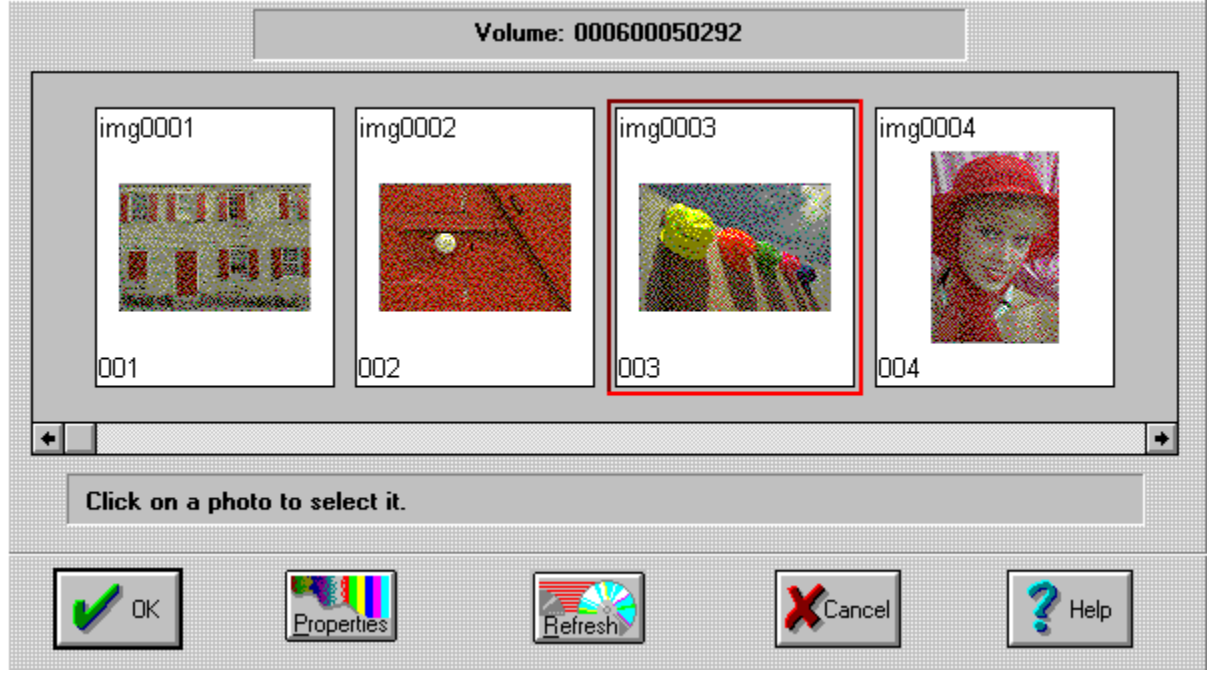

For more help with Photo CD, click on the Switch Help button below. Switch <u>H</u>elp

Click on the photo you'd like to use. A large square will frame the picture you selected, like the square around the picture numbered 003. Picture names appear in the upper left corner. Use the scroll bar below to sort through your available photographs.

If no images apppear, put a Photo CD in the CD-ROM drive. Then press the <u>Refresh</u> button to read the disc, or Press Cancel.

Opens the Photo Properties Dialog Box. Once you've selected a photograph, you may want to change the size, color depth, or proportions using the Photo Properties Dialog Box.

Reads the photograph data from the CD-ROM disc drive. Use this if you replace the disc and want to see more photos.